## Facebook에서 메신저 메시지를 다운로드하는 방법은 무엇 입니까?

1단계. Facebook을 열고 Facebook 계정에 로그인하세요.

2단계. Facebook 계정 센터를 열고 정보 다운로드 또는 전송을 클릭하세요.

|                                                                   |                                                                                                    |                                                                                                    |                                                                                                    | $\cap$                                                                                                    |
|-------------------------------------------------------------------|----------------------------------------------------------------------------------------------------|----------------------------------------------------------------------------------------------------|----------------------------------------------------------------------------------------------------|----------------------------------------------------------------------------------------------------|
| /                                                                 | 다 ☆                                                                                                    |                                                                                                    |                                                                                                    | :                                                                                                    |
| Log Into Facebook You must log in to continue. support@tansee.com |                                                                                                    |                                                                                                    |                                                                                                    |                                                                                                    |
| Log In                                                            |                                                                                                    |                                                                                                    |                                                                                                    |                                                                                                    |
| Forgot account?<br>or<br>Create new account                       |                                                                                                    |                                                                                                    |                                                                                                    |                                                                                                    |
| )<br>)                                                            | Log Into Facebook Vou must log in to continue. upport@tansee.com Log In Forgot account? Or Create new account | Log Into Facebook Vou must log in to continue. upport@tansee.com  Log In Forgot account? or Create new account | Log Into Facebook<br>You must log in to continue.<br>upport@tansee.com<br>Log In<br>Forgot account?<br>or<br>Create new account | Log Into Facebook Vou must log in to continue. upport@tansee.com  Log In Forgot account?  Create new account |

1단계. 페이스북 계정에 로그인하세요

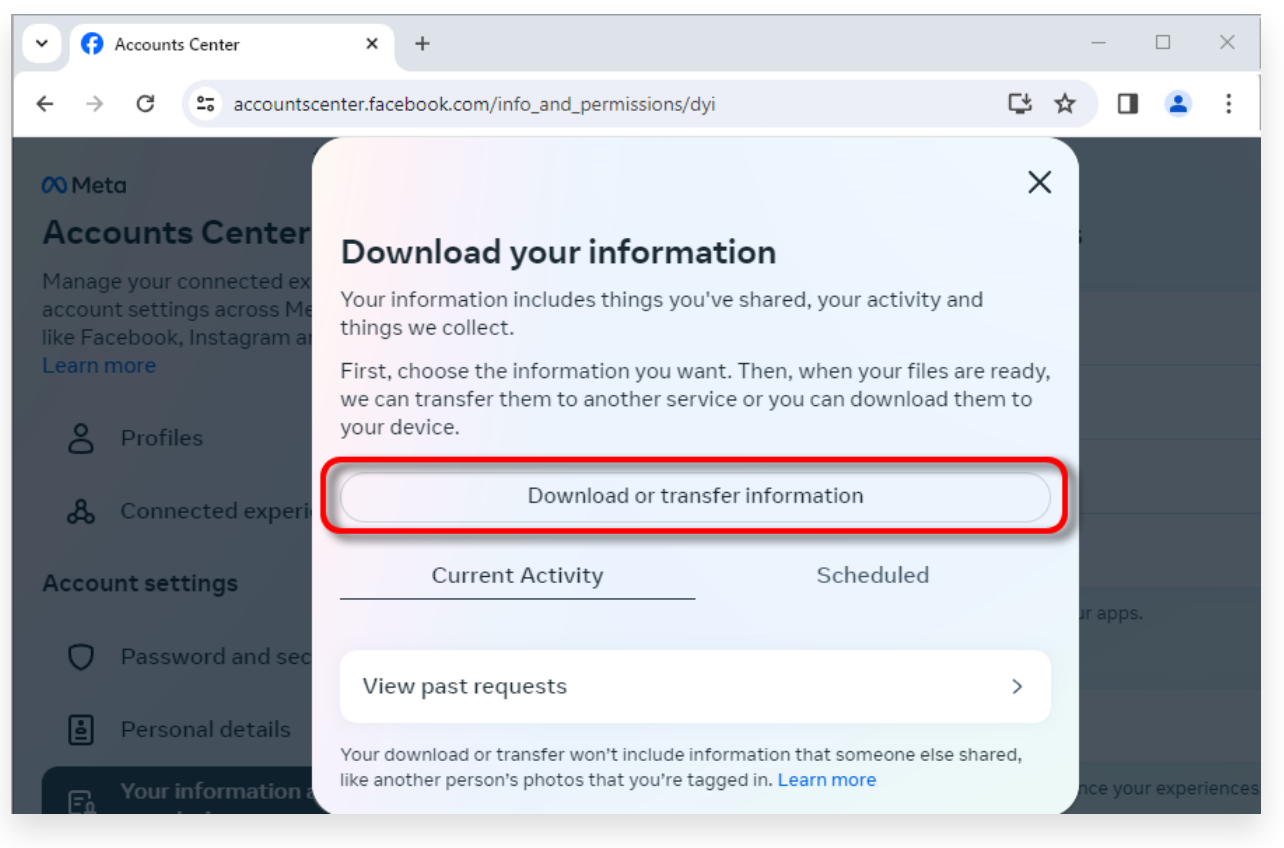

2단계. 정보 다운로드 또는 전송을 클릭하세요.

**1**단계. **특정 정보 유형**을 클릭하세요.

2단계. 아래로 스크롤하여 **메시지**를 찾아 클릭하세요. 그런 다음 다음을 클릭하세요. 3단계. **기기에 다운로드**를 선택합니다. 그런 다음 다음을 클릭하세요.

4단계. **기간**을 클릭하고 '작년'을 내보내야 하는 메시지에 대한 적절한 기간으로 변경한 후 저장을 클릭하세요.

**포맷**을 클릭하세요. 'HTML'을 **JSON**으로 변경하고 저장을 클릭하세요.

**미디어 품질**을 클릭하세요. 필요한 적절한 값으로 변경하세요.

파일 생성을 클릭하세요.

5단계. Facebook이 귀하의 요청을 처리하는 데 몇 분 정도 걸립니다. 데이터가 준비되 면 Facebook에서 이메일과 Facebook 웹사이트/앱을 통해 알림을 보내드립니다.

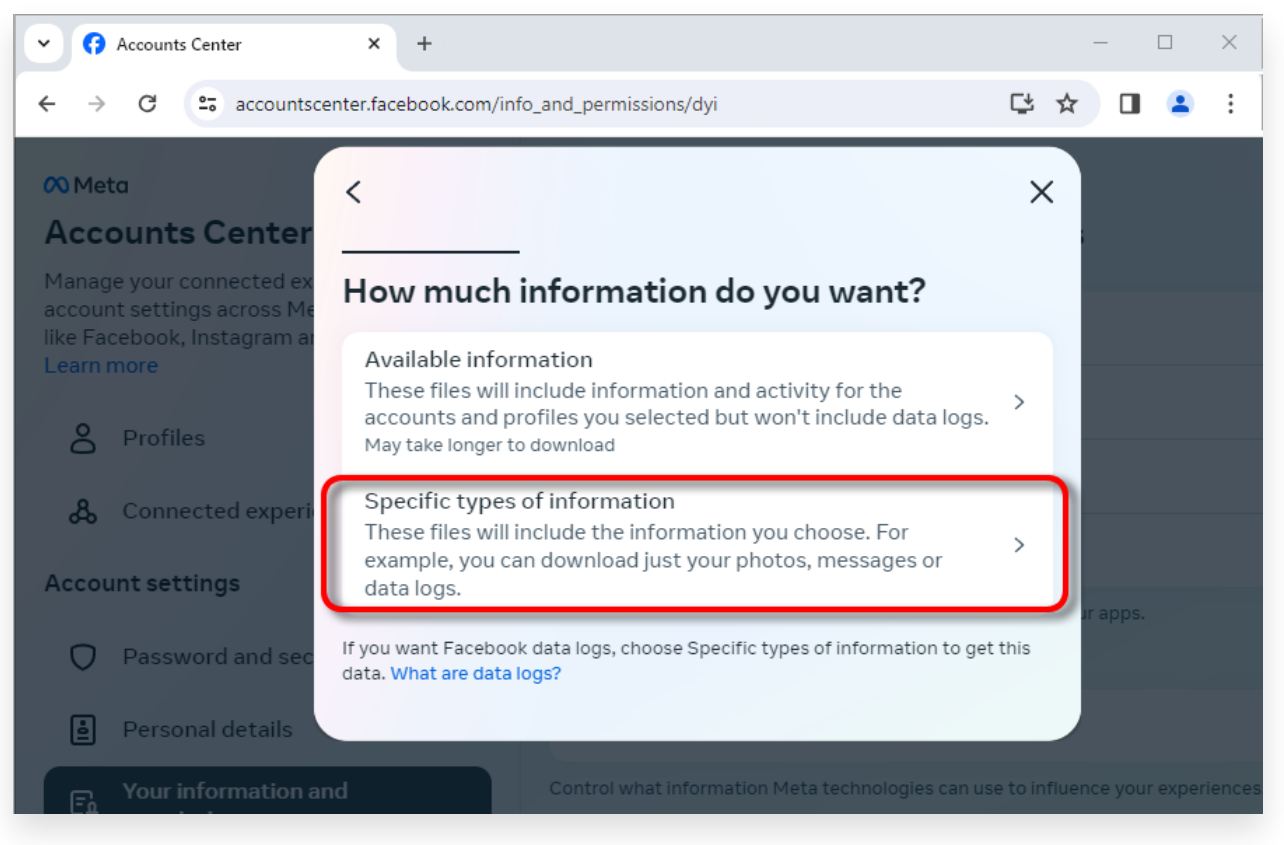

## 1단계. 특정 유형의 정보를 클릭하세요.

| Accounts Center                                                                      | × +                                                                                                    |                          | —        |         | ×      |
|--------------------------------------------------------------------------------------|----------------------------------------------------------------------------------------------------|--------------------------|----------|---------|--------|
| ← → C 😁 accountsce                                                                   | enter.facebook.com/info_and_permissions/dyi                                                                                                    |                          | 2        |         | :      |
| Meta                                                                                 | <                                                                                                    | αx                       |          |         |        |
| Manage your connected ex<br>account settings across Mé<br>like Facebook, Instagram a | Your Facebook activity<br>Information and activity from different areas of Facebook, such as pos<br>created, photos you're tagged in, groups you belong to and more | Select all<br>sts you've |          |         |        |
| Learn more                                                                           | Saved items and collections                                                                                                    | 0                        |          |         |        |
| A Profiles                                                                           | Voting                                                                                                    | 0                        |          |         |        |
| & Connected experi                                                                   | Messages<br>May take longer to download                                                                                                    | 0                        |          |         |        |
| Account settings                                                                     | Posts<br>May take longer to download                                                                                                    | 0                        | ur apps. |         |        |
| Password and sec                                                                     |                                                                                                    |                          |          |         |        |
| Personal details                                                                     | Next                                                                                                    |                          |          |         |        |
| Fo Your information a                                                                |                                                                                                    |                          | nce you  | r exper | iences |

2단계. 아래로 스크롤하여 메시지를 찾아서 클릭하세요.

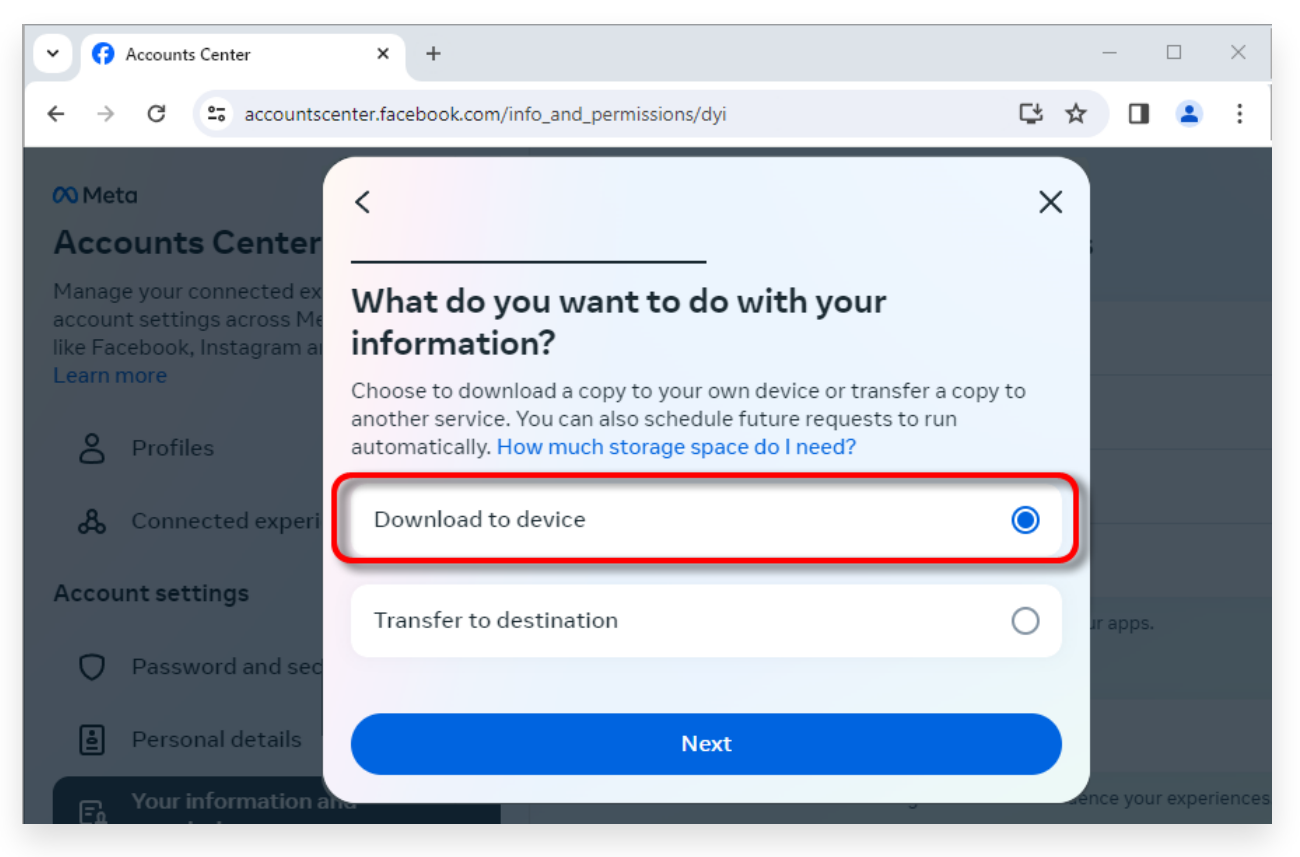

## 3단계. 장치에 다운로드를 선택하세요.

| Accounts Center                                                                                    | × +                                                                          |    | _       |           | $\times$ |
|----------------------------------------------------------------------------------------------------|------------------------------------------------------------------------------|----|---------|-----------|----------|
| ← → C = accountscent                                                                               | ter.facebook.com/info_and_permissions/dyi                                    |    | ☆ 🛛     | 4         | :        |
| 🕫 Meta                                                                                             | <                                                                            | ×  |         |           |          |
| Accounts Center                                                                                    |                                                                              |    |         |           |          |
| Manage your connected ex<br>account settings across Me<br>like Facebook, Instagram a<br>Learn more | Date range<br>All time                                                       | >  |         |           |          |
| A Profiles                                                                                         | Notify<br>@com                                                               | >  |         |           |          |
| 👃 Connected experi                                                                                 | Format<br>JSON                                                               | >  |         |           |          |
| Account settings                                                                                   | Media quality<br>High                                                        | >  | ur apps |           |          |
| Password and sec                                                                                   | Create files                                                                 |    |         |           |          |
| ersonal details                                                                                    | This file may contain private information. You should keep it secure and tak | ke |         |           |          |
| For Your information a                                                                             | precautions when storing it, sending it or uploading it to another service.  |    | nce yo  | ır experi | iences   |

4단계. 형식을 JSON으로 변경하고 데이터 범위 및 미디어 품질을 변경합니다.

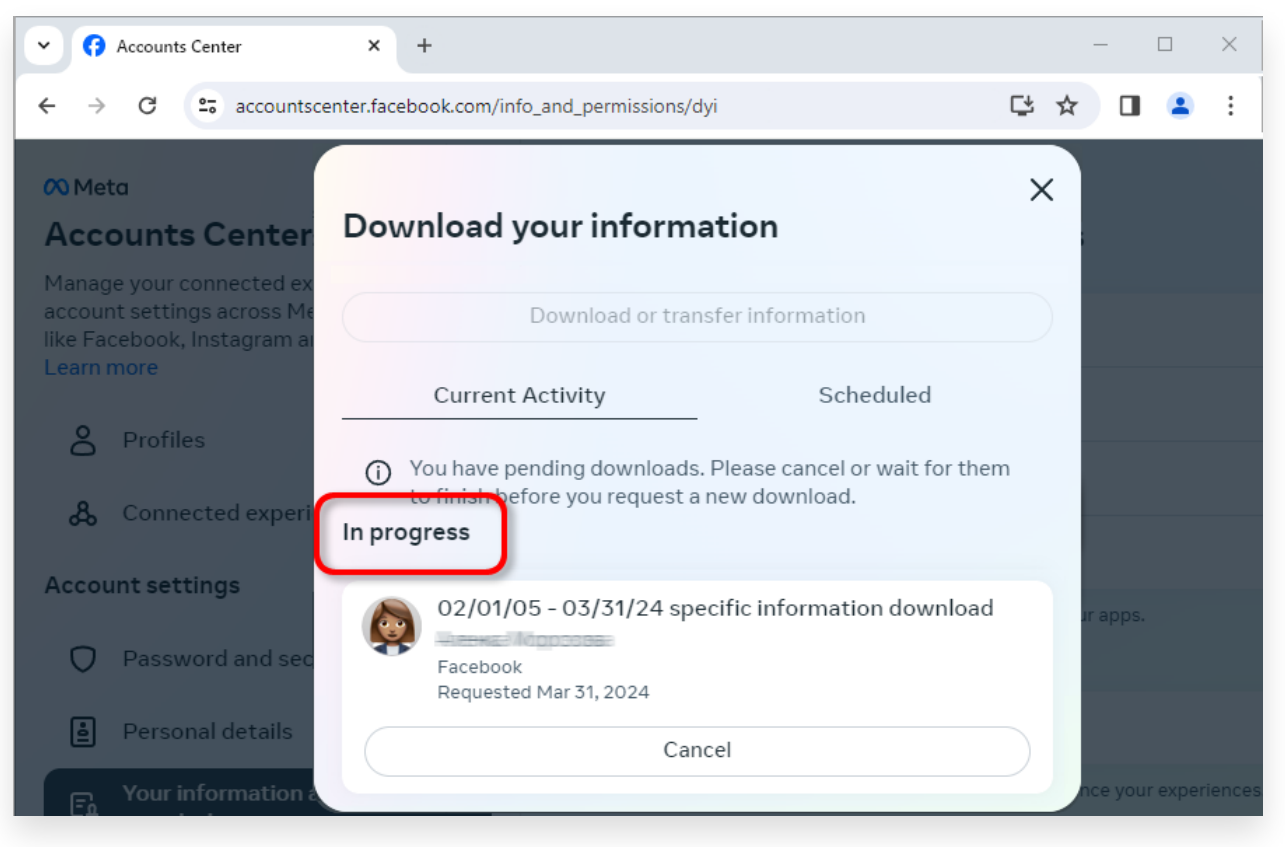

5단계. 페이스북이 요청을 처리할 때까지 기다립니다.

3 다운로드가 준비되면 <u>Facebook 계정 센터</u>로 이동하면 **항목이 표시됩니다. 사용 가능** 한 다운로드.

**다운로드** 버튼을 클릭하여 .zip 파일을 컴퓨터에 다운로드하세요. zip 파일이 여러 개인 경우, 모두 다운로드하세요.

페이스북 비밀번호를 입력해주세요.

**참고**: 다운로드한 모든 메시지는 개인정보 보호를 위해 컴퓨터에 로컬로 저장됩니다. 오 직 당신만이 접근할 수 있습니다.

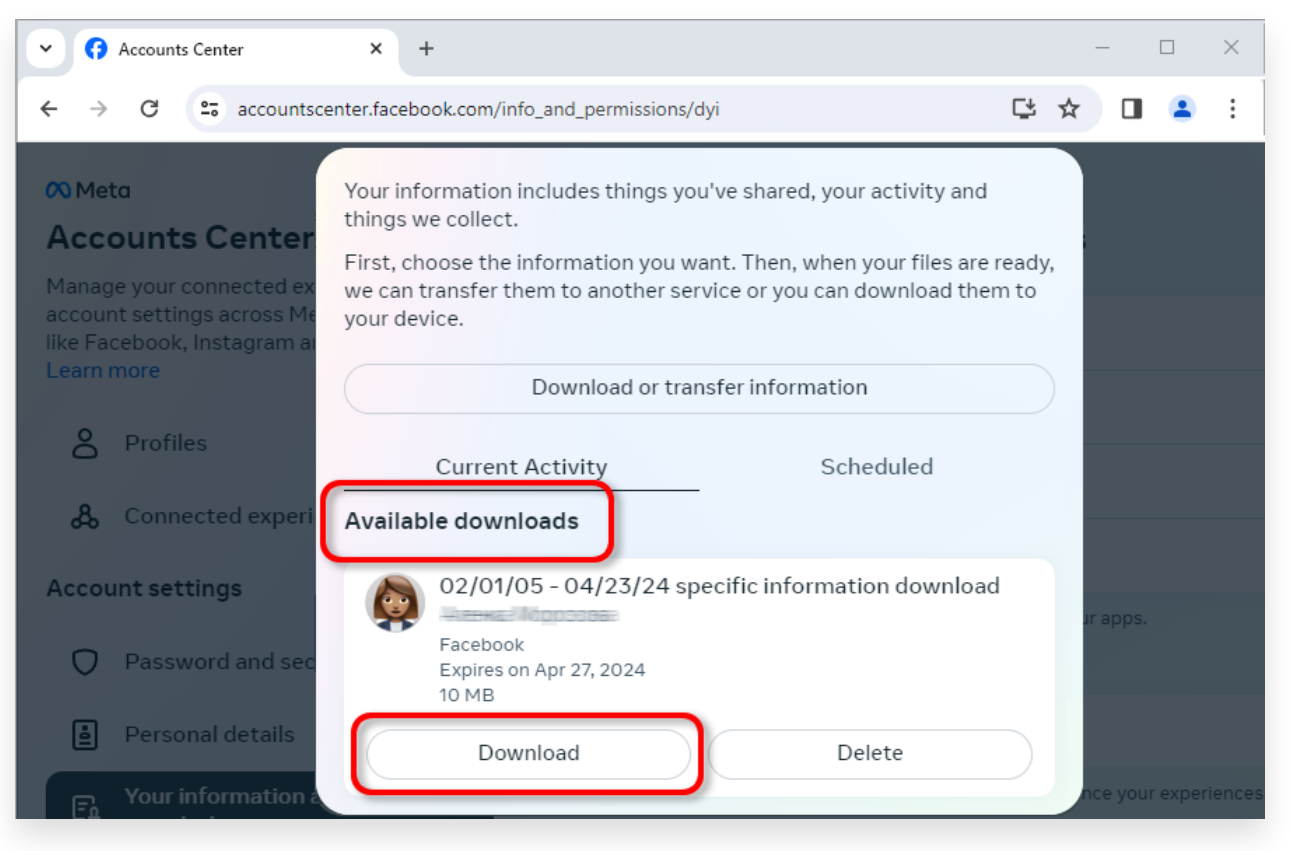

.zip 파일을 컴퓨터에 다운로드하세요.

## 4 Tansee iPhone Message Transfer 또는 Tansee Android Message Transfer 은 Facebook에서 다운로드한 zip 파일을 추출할 수 있습니다.

Tansee를 사용하면 모든 첨부 파일을 포함한 모든 Facebook 메신저 메시지를 PDF 파일로 저장할 수 있습니다.

Facebook에서 zip 파일을 다운로드한 후 <u>여기</u>에서 최신 버전의 Tansee iPhone Message Transfer를 다운로드하여 설치하세요.

또는 <u>여기</u>에서 최신 버전의 Tansee Android Message Transfer를 다운로드하여 설치할 수 있습니다.

1. Tansee iPhone Message Transfer 또는 Tansee Android Message Transfer 을 엽니다.

- 2. '메신저 메시지 읽기' 옵션을 클릭하세요.
- 3. Facebook 메시지가 포함된 zip 파일을 선택합니다.
- 4. 'zip 파일 읽기'를 클릭하면 Tansee가 자동으로 모든 메시지를 추출하여 표시합니다.
- 5. Tansee가 모든 메시지를 다 읽었으면 저장 버튼을 클릭하고 PDF 파일 형식을 선택하세 요.

| <b>∻ Tan</b> see™                           |              | Tansee iPhone/iPad/iPod SMS&MMS&iMessage Transfer                                                                                                    |
|---------------------------------------------|--------------|----------------------------------------------------------------------------------------------------|
| 🗍 File                                      |              |                                                                                                    |
| iOS Device                                  |              |                                                                                                    |
| No iOS Device Detected                      |              | To save your Facebook messages to PDF, you will need to provide two zip files that downloaded from Facebook.                                                                           |
| Eacebook Messenger                          |              | ZIP File 1: Download Facebook Messenger message file from facebook.com                                                                                                    |
| Read Messenger Messag                       | ae C         | ZIP File 2: Download End-to-end encrypted messages file from messenger.com. Please disregard this option if you do not have encrypted messages.                                        |
| <b>y</b>                                    | <b>5</b> - 0 | Once you have downloaded the .zip files, click on the 'Next Step' button.                                                                                                    |
| iTunes/Tansee Backups                       | More         | Next Step                                                                                                    |
| May 12, 2024 12:40 AM                       | ►            |                                                                                                    |
| iPhoneXS_iOS13.1.3 May 11, 2024 11:29 PM    | ►            | How to download ZIP File 1 🛛 🔗 How to download ZIP File 2                                                                                                    |
| iPhoneX_iOS11.4<br>May 8, 2024 12:02 PM     | ►            | Step 8: When your download is ready, Go to Facebook Account Center click Download button.                                                                                              |
| (iPhone5s_@_iOS10.0<br>May 8, 2024 12:00 PM | ►            | •          •          •                                                                                                    |
| Tansee ANTS Files                           | Add          | O Meta Your information includes things you've shared, your activity and things we collect.                                                                                            |
| 🥪 sample.ants                               | ►            | Accounts Center<br>First, choose the information you want. Then, when your files are ready,<br>Manage your connected even transfer them to another service or you can download them to |
| 🧼 2022-12-1 21-35-56.ants                   | ►            | account settings across Mr. your device.<br>like Facebook, Instagram a                                                                                                    |
|                                             |              | Download or transfer information                                                                                                    |
|                                             |              | Current Activity Scheduled                                                                                                    |
|                                             |              | Available downloads                                                                                                    |
|                                             |              | Account settings<br>Pacebook<br>Pacebook<br>C2/01/05 - 04/23/24 specific information download<br>rapps.                                                                                |
|                                             |              |                                                                                                    |
|                                             |              | https://www.tansee.com/ 🖙 Register 🛞 Settings 🗇 Print 🕁 Save                                                                                                    |

1 단계

| <b>⇔ Tan</b> see™                           |               |                 | Tansee iPhone/iPad/iPod SMS&MMS&iMessage Transfer                                                                                             |
|---------------------------------------------|---------------|-----------------|----------------------------------------------------------------------------------------------------|
| 🗍 File                                      |               | < Back          | t .                                                                                                    |
| iOS Device                                  |               |                 |                                                                                                    |
| No iOS Device Detected                      |               | After<br>extrac | downloading the zip file(s) from Facebook, click on the button below to select them. Tansee will then<br>it and display all of your messages. |
| Facebook Messenger                          |               | $\odot$         | Facebook Messages Loaded                                                                                                    |
| Read Messenger Message                      | e C'          | ()              | Select the zip file containing Facebook Encryped messages.                                                                                    |
| iTunes/Tansee Backups                       | More          |                 | Please disregard this option if you do not have encrypted messages.                                                                           |
| iPhone4S_iOS6.0<br>May 12, 2024 12:40 AM    | ►             |                 | Read ZIP files                                                                                                    |
| iPhoneXS_iOS13.1.3<br>May 11, 2024 11:29 PM | ►             |                 |                                                                                                    |
| iPhoneX_iOS11.4<br>May 8, 2024 12:02 PM     | ►             |                 |                                                                                                    |
| (iPhone5s_i_iOS10.0<br>May 8, 2024 12:00 PM | ►             |                 |                                                                                                    |
| Tansee ANTS Files                           | Add           |                 |                                                                                                    |
| 🥪 sample.ants                               | $\rightarrow$ |                 |                                                                                                    |
| 🕪 2022-12-1 21-35-56.ants                   | ►             |                 |                                                                                                    |
|                                             |               |                 |                                                                                                    |
|                                             |               |                 |                                                                                                    |
|                                             |               |                 |                                                                                                    |
|                                             |               |                 |                                                                                                    |
|                                             |               |                 |                                                                                                    |
|                                             |               | https://www     | رtansee.com/ 🗢 Register 🔞 Settings 🕞 Print 🕁 Save                                                                                             |

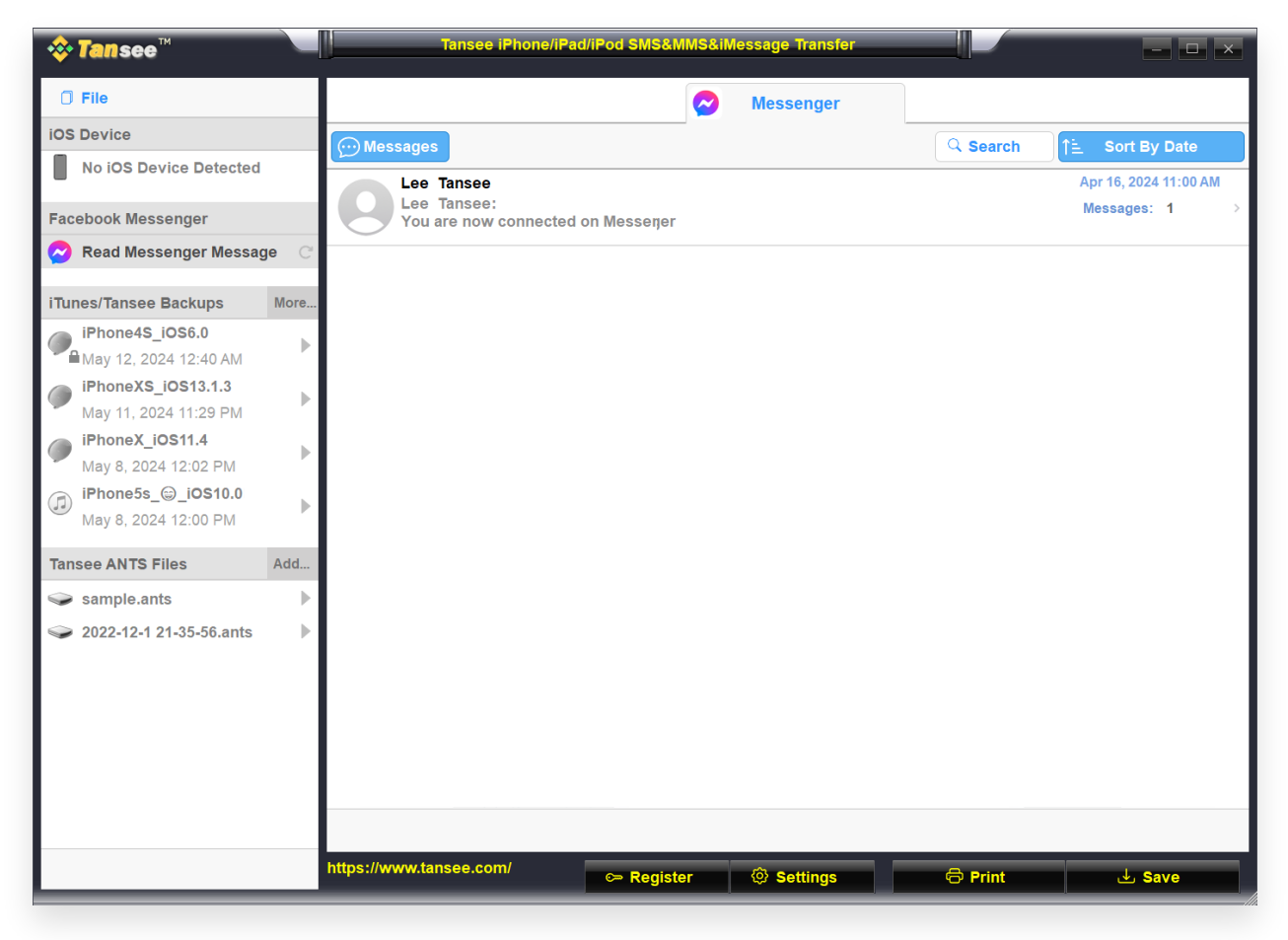

3 단계

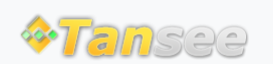

집 지원 개인정보 보호정책 제휴사

© 2006-2024 Tansee, Inc

문의하기